## Guia de Primeiro Acesso ao Microsoft Office 365

#### Passo 1: Acesse o portal de login (computador)

Em um computador ou tablet, **não faça esta etapa pelo celular**, abra o navegador de sua preferência e acesse <u>https://webmail.partenon.g12.br</u> ou <u>https://mail.office365.com</u>

| Iniciar sessão em Outlook × +                                                                                                    | - 0                                        | × |
|----------------------------------------------------------------------------------------------------|--------------------------------------------|---|
| ← → C 😋 login.microsoftonline.com/common/oauth2/authorize?client_id=00000002-0000-0ff1-ce00-00000000000&redirect_uri=https%3a%2f%2foutlook.office36 | ☆ (È) Validar identidade                   | : |
| Outlook                                                                                                    |                                            |   |
| Microsoft  Diciar sessão Continuar para Outlook  E-mail, telefone ou Skype Nenhuma conta? Crie uma! Não consegue aceder à sua conta?  Seguinte      |                                            |   |
| C Opções de início de sessão                                                                                                    |                                            |   |
|                                                                                                    | le utilização Privacidade <u>e cookies</u> |   |
| Figura 1                                                                                                    |                                            |   |

## Passo 2: Login com o E-mail Institucional (computador)

Após carregamento da página (*figura 1*) Insira seu e-mail completo no campo indicado. O e-mail deve estar no formato: **nome.sobrenome@aluno.partenon.g12.br** 

| - Iniciar sessão em Outlook × +                      | - o :                                                                                                    | × |
|------------------------------------------------------|----------------------------------------------------------------------------------------------------|---|
| ← → ♂ ℃ login.microsoftonline.com/common/oauth2/auth | orize?client_id=00000002-0000-0ff1-ce00-0000000000008redirect_uri=https%3a%2f%2foutlook.office36 🛧 🎉 Validar identidade                                  | : |
|                                                      | Outlook                                                                                                    |   |
|                                                      | Microsoft  Iniciar sessão Continuar para Outlook aluno.exemplo@aluno.partenon.g12.bd Nenhuma conta? Crie uma! Não consegue aceder à sua conta?  Seguinte |   |
|                                                      | လို့ Opções de início de sessão                                                                                                    |   |

Figura 2

#### Passo 3: Inserção da Senha (computador)

Informe a **senha temporária,** fornecida pelo colégio no folder informativo entregue em sala de aula, **ATENÇÃO** aos todos os caracteres, maiúsculos, minúsculos, pontuação, numeração, etc.

| Iniciar sessão em Outlook × +                                                                                                    | - 0                     | × |
|----------------------------------------------------------------------------------------------------|-------------------------|---|
| 🗧 🔶 C 😂 login.microsoftonline.com/common/oauth2/authorize?client_id=00000002-0000-0ff1-ce00-000000000008redirect_uri=https%3a%2f%2foutlook.offi 🗞 🖈                                                                                                    | (a) Validar identidade  | : |
| Constant Constant Con |                         |   |
|                                                                                                    |                         |   |
| Termos de utilização                                                                                                    | p Privacidade e cookies | s |
| Figura 3                                                                                                    |                         |   |

# Passo 4: Troca de senha temporária (computador)

Será exibido a tela de troca de senha temporária, onde você deve seguir rigorosamente as instruções a seguir da plataforma Microsoft Office 365.

| Iniciar sessão em Outlook × +                   |                                                                                                    | - 0                                        | × |
|-------------------------------------------------|----------------------------------------------------------------------------------------------------|--------------------------------------------|---|
| ← → C 25 login.microsoftonline.com/common/login |                                                                                                    | 🖈 🔅 Validar identidade                     | : |
|                                                 | Outlook                                                                                                    |                                            |   |
|                                                 | Microsoft<br>aluno.exemplo@aluno.partenon.g12.br<br>Atualize a sua palavra-passe<br>Tem de atualizar a sua palavra-passe porque está a<br>iniciar sessão pela primeira vez ou porque a palavra-<br>passe expirou.<br>Palavra-passe atual |                                            |   |
|                                                 | Nova palavra-passe                                                                                                    |                                            |   |
|                                                 | Confirmar palavra-passe<br>                                                                                                    |                                            |   |
|                                                 |                                                                                                    | Termos de utilização Privacidade e cookies |   |

Figura 4

- 1º Campo Senha temporária fornecida pelo colégio, digitada na página anterior;
- 2º Campo Nova senha, defina uma senha para o e-mail de sua preferência.

• 3º Campo – Confirme a nova senha digitada no campo anterior.

## Passo 5: Segurança Adicional (computador)

Este procedimento é essencial para deixar a conta mais segura, é o procedimento inicial para a sincronização do App **Microsoft Authenticator** com sua conta de e-mail do Microsoft Office 365 Education, leia atentamente as instruções. Clique em "**Seguinte**".

| Iniciar sessão em Outlook × +                                                       |                                                                                                    | - 0                                      | ×      |
|-------------------------------------------------------------------------------------|----------------------------------------------------------------------------------------------------|------------------------------------------|--------|
| $\leftrightarrow$ $\rightarrow$ C $\odot$ login.microsoftonline.com/common/SSPR/End |                                                                                                    | 🖈 🏾 🎉 Validar identidade                 | :      |
|                                                                                     | Outlook                                                                                                    |                                          |        |
|                                                                                     | <section-header><section-header><section-header><section-header><section-header><section-header><text><text><text><text></text></text></text></text></section-header></section-header></section-header></section-header></section-header></section-header> |                                          |        |
|                                                                                     |                                                                                                    | Termos de utilização Privacidade e cooki | es ••• |

Figura 5

## Passo 6: Microsoft Authenticator (computador)

A plataforma da Microsoft irá instruir passo a passo o que deve ser feito, faça a leitura com **calma e atenção**. Clique em "**Seguinte**" nesta tela.

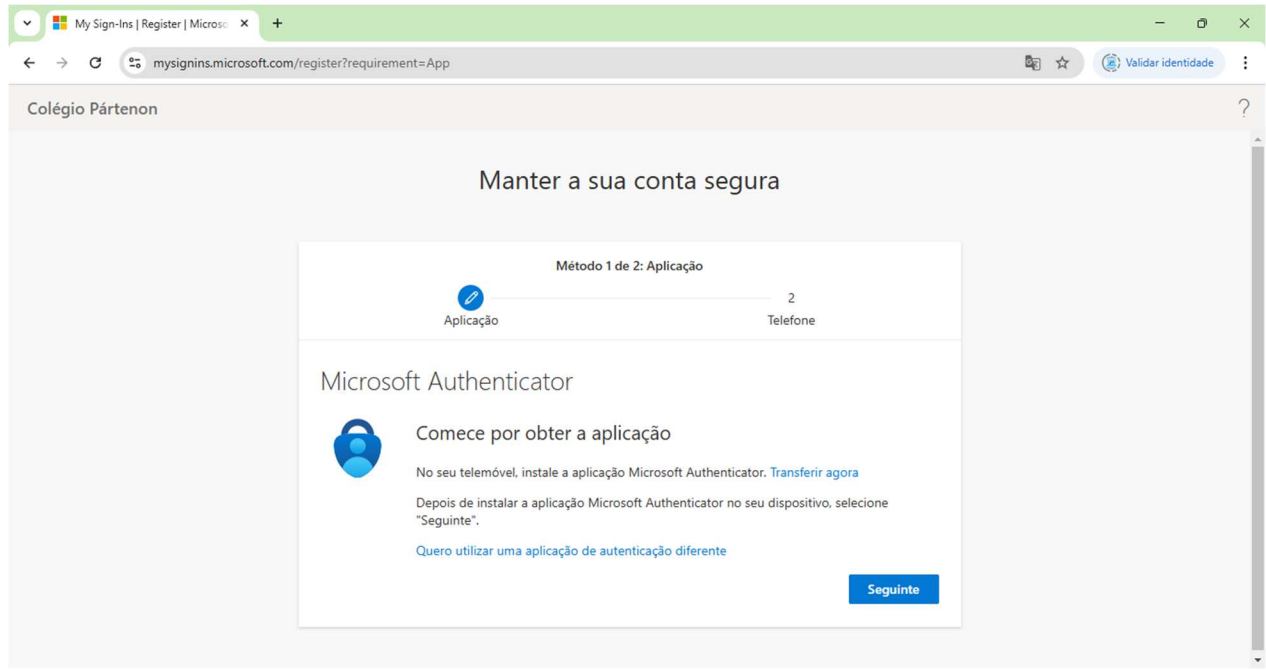

Figura 6

| 👻 📕 My Sign-Ins   Register   Microso 🗙 🕂 |                                                                                                    | - 0                      | × |
|------------------------------------------|----------------------------------------------------------------------------------------------------|--------------------------|---|
| ← → C 😁 mysignins.microsoft.com/r        | egister?requirement=App                                                                                                    | 🗟 🖈 🎉 Validar identidade | : |
| Colégio Pártenon                         |                                                                                                    |                          | ? |
|                                          | Manter a sua conta segura                                                                                                    |                          |   |
|                                          | Método 1 de 2: Aplicação                                                                                                    |                          |   |
|                                          | Aplicação Zelefone                                                                                                    |                          |   |
|                                          | Microsoft Authenticator                                                                                                    |                          |   |
|                                          | Configurar a sua conta<br>Se for pedido, permita as notificações. Depois, adicione uma conta e selecione "Escolar ou<br>profissional". |                          |   |
|                                          | Anterior Seguinte                                                                                                    |                          |   |
|                                          |                                                                                                    |                          |   |

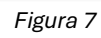

Mantenha-se nesta tela e vá para o **Passo 7** abaixo.

## Passo 7: Loja de Aplicativos (celular)

Pegue seu celular, abra sua loja de aplicativos (App Store ou Play Store) e procure pelo App: *Microsoft Authenticator*, e, faça a instalação deste, caso ainda não possua.

| ← microsoft authenticator                                                                                                    | Q &                                                                                                    |
|----------------------------------------------------------------------------------------------------|----------------------------------------------------------------------------------------------------|
| Microsoft Authenticator © 100% de 50,82 MB                                                                                                    | Cancelar                                                                                                    |
| recourse Sugarities para cost                                                                                                    |                                                                                                    |
| Liber                                                                                                    | C                                                                                                    |
| 1000-0000 00<br>10 00                                                                                                    | 1000 C 1                                                                                                    |
| that tarible pole peter it.                                                                                                    |                                                                                                    |
| 🗣 💷                                                                                                    | 0                                                                                                    |
| Result States<br>States<br>Law Law                                                                                                    | and the second second s |
| <ul> <li>Superior Street, Street,</li></ul> |                                                                                                    |
| Network Control of Control of          |                                                                                                    |
| A A A                                                                                                    | <u>.</u>                                                                                                    |

Figura 8

#### Passo 8: Abra do App Microsoft Authenticator (celular)

Em seu celular abra o App "Microsoft Authenticator", ícone conforme figura abaixo:

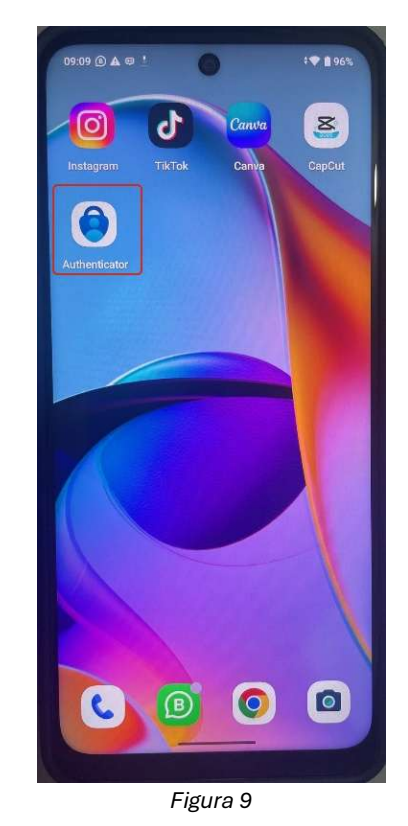

#### Passo 9: App Microsoft Authenticator (celular)

Após aberto o App, este, poderá exibir alguns alertas de permissão de acesso, configure conforme seu critério.

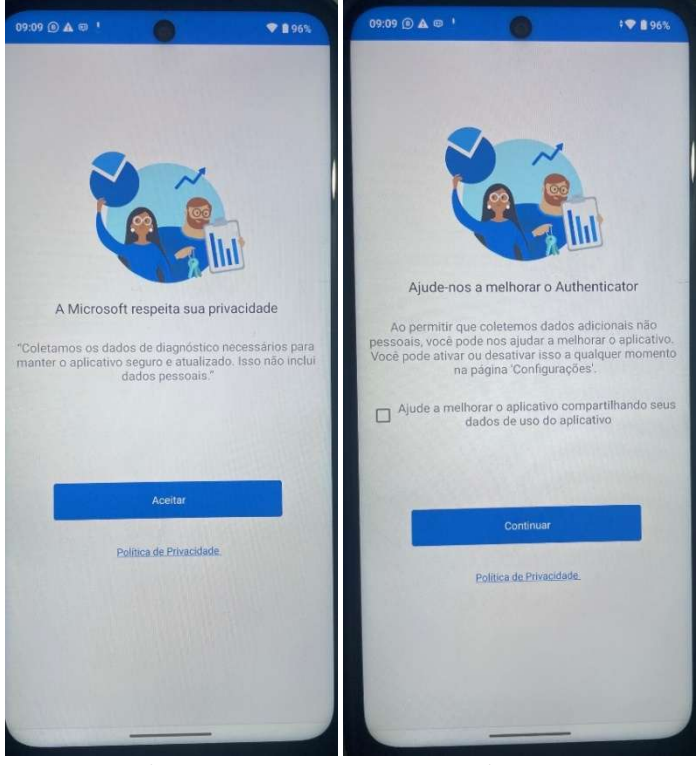

Figura 10

#### Passo 10: Leitura do Código QR (celular)

Após clicar em Aceitar e Continuar, seu celular irá exibir a tela abaixo, clique em "*Ler um código QR*", será exibido um aviso de permissão de acesso à câmera, escolha qualquer opção que **conceda o App o** acesso à câmera.

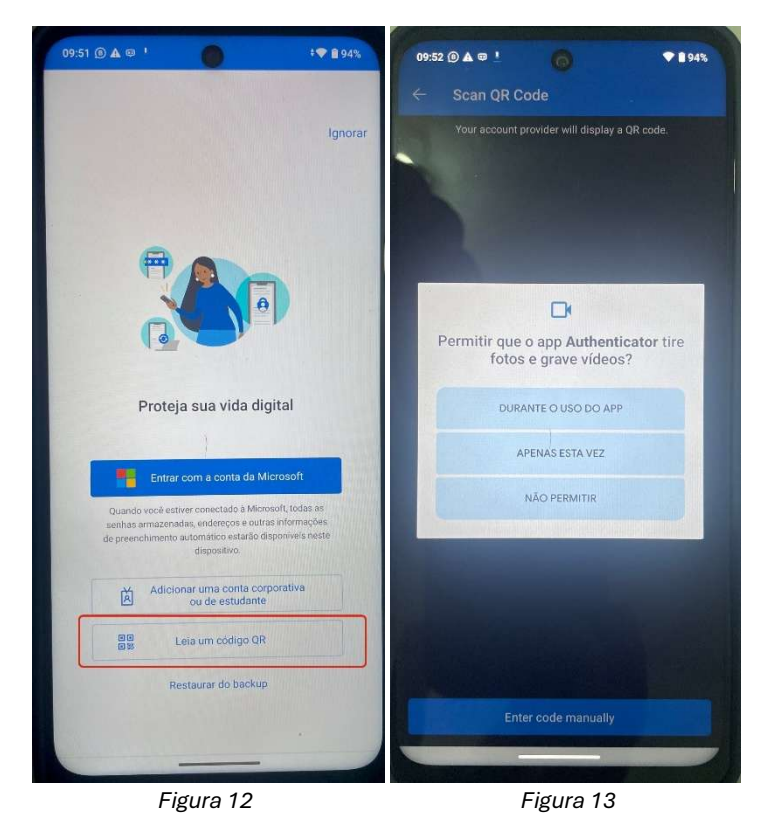

## Passo 10: Seguir para o código QR (computador)

Volte ao computador na tela que paramos na figura 7, também exibida abaixo. Clique em "Seguinte":

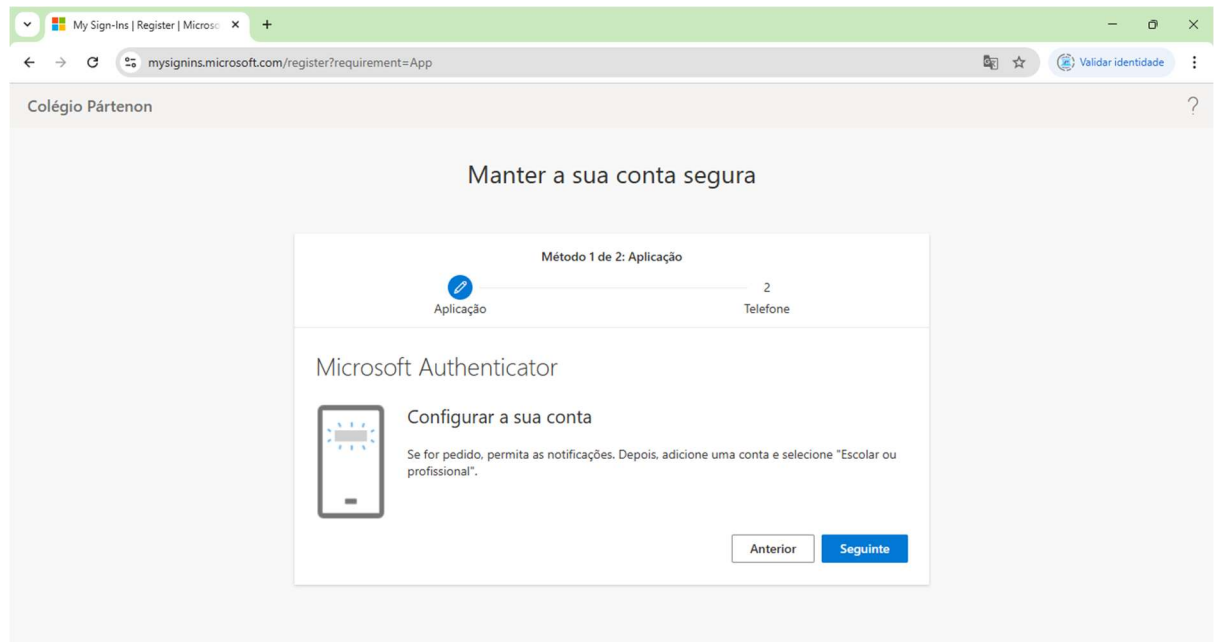

Figura 14

## Passo 10: Exibição do código QR (computador)

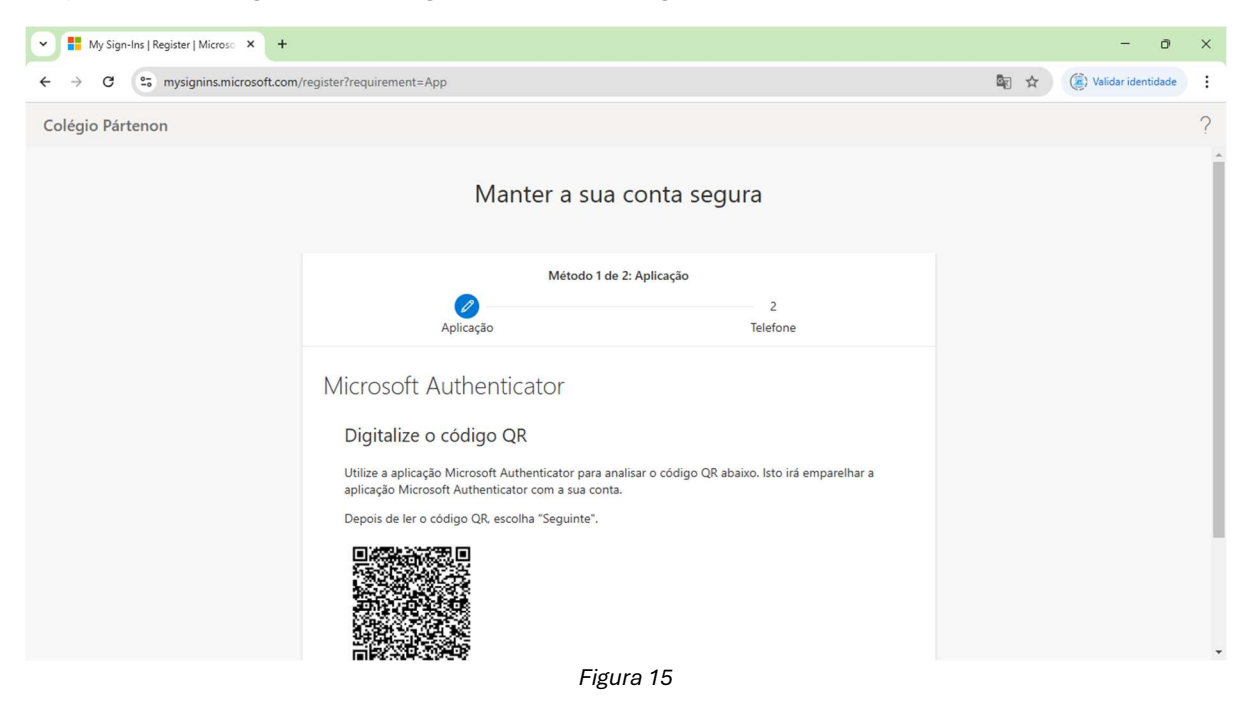

A plataforma irá gerar um código QR, conforme figura abaixo:

#### Passo 10: Leitura do código QR (celular)

Pegue seu celular, que já esta habilitado com a leitura do código QR, conforme *figuras 12 e 13*, e aponte a câmera para a leitura do seu código QR gerado na tela de seu computador, após a leitura será exibido a tela semelhante a figura abaixo, clique sobre sua conta para abrir os detalhes.

|                                                        |       | 09:12 🔘 🛦 🔍 🤺 🍘 🕴 👘                                                                                                    | 95% |
|--------------------------------------------------------|-------|----------------------------------------------------------------------------------------------------|-----|
| nenticator                                             | - u : | ÷                                                                                                    |     |
| Colégio Pártenon<br>aluno exemplo@aluno.partenon.g12.1 | or >  | Colégio Pártenon<br>aluno exemplo@aluno.partenon.g12.br                                                                  |     |
|                                                        |       | Maneiras de entrar ou verificar                                                                                          |     |
|                                                        |       | Notificações habilitadas<br>Você pode usar este dispositivo para aprovar<br>notificações para verificar as suas entradas |     |
|                                                        |       | Código de senha de uso único<br>753 782                                                                                  | >   |
|                                                        |       | Outras maneiras de entrar                                                                                                |     |
|                                                        |       | Configurar entrada pelo telefone<br>Entrar sem uma senha                                                                 | >   |
|                                                        |       | Gerenciar                                                                                                    |     |
|                                                        |       | 🖉 Alterar a senha                                                                                                    | >   |
|                                                        |       | Atualizar as informações de segurança                                                                                    | >   |
|                                                        |       | Examinar atividades recentes                                                                                             | >   |
|                                                        |       | () Redefinir notificações do dispositivo                                                                                 | 1   |

Figura 16

Figura 17

#### Passo 12: Envio de código de confirmação. (computador)

Após a leitura do código QR pelo celular , a plataforma Microsoft Office 365 em seu computador irá exibir um código de validação, conforme figura abaixo:

| Wy Sign-Ins   Register   Microso × +                                                                         |       | - 0                    | × |
|----------------------------------------------------------------------------------------------------|-------|------------------------|---|
| ← → C <sup>(2</sup> <sub>5</sub> ) mysignins.microsoft.com/register?requirement=App                          | lin ☆ | (2) Validar identidade | : |
| Colégio Pártenon                                                                                             |       |                        | ? |
| Manter a sua conta segura                                                                                    |       |                        | Î |
| Método 1 de 2: Aplicação<br>2<br>Aplicação Telefone                                                          |       |                        |   |
| Microsoft Authenticator<br>Vamos experimentar                                                                |       |                        |   |
| Aprove a notificação que estamos a enviar para a sua aplicação ao introduzir o número mostrado abaixo.<br>68 |       |                        |   |
| Anterior Seguinte                                                                                            |       |                        |   |
| Figura 18                                                                                                    |       |                        |   |

Passo 13: Validação de código no Microsoft Authenticator (celular)

Volte para seu celular, clique sobre sua conta conforme *figura 16* (novamente exibida abaixo), uma janela de confirmação de código para login será exibida, digite em seu celular o código na tela de seu computador.

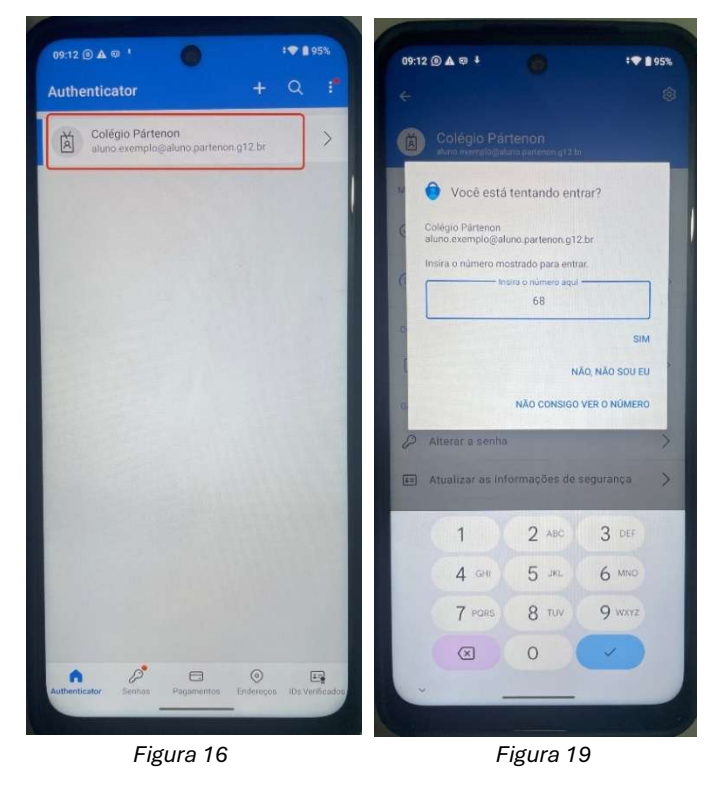

Após inserir o código, no App **Microsoft Authenticator** em seu celular, clique em "**Sim**", para confirmar sua identidade.

#### Passo 14: Confirmação de sucesso do Microsoft Authenticator (computador)

O seu computador exibirá a informação de sucesso na sincronização do App com seu e-mail. Clique em "**Seguinte**".

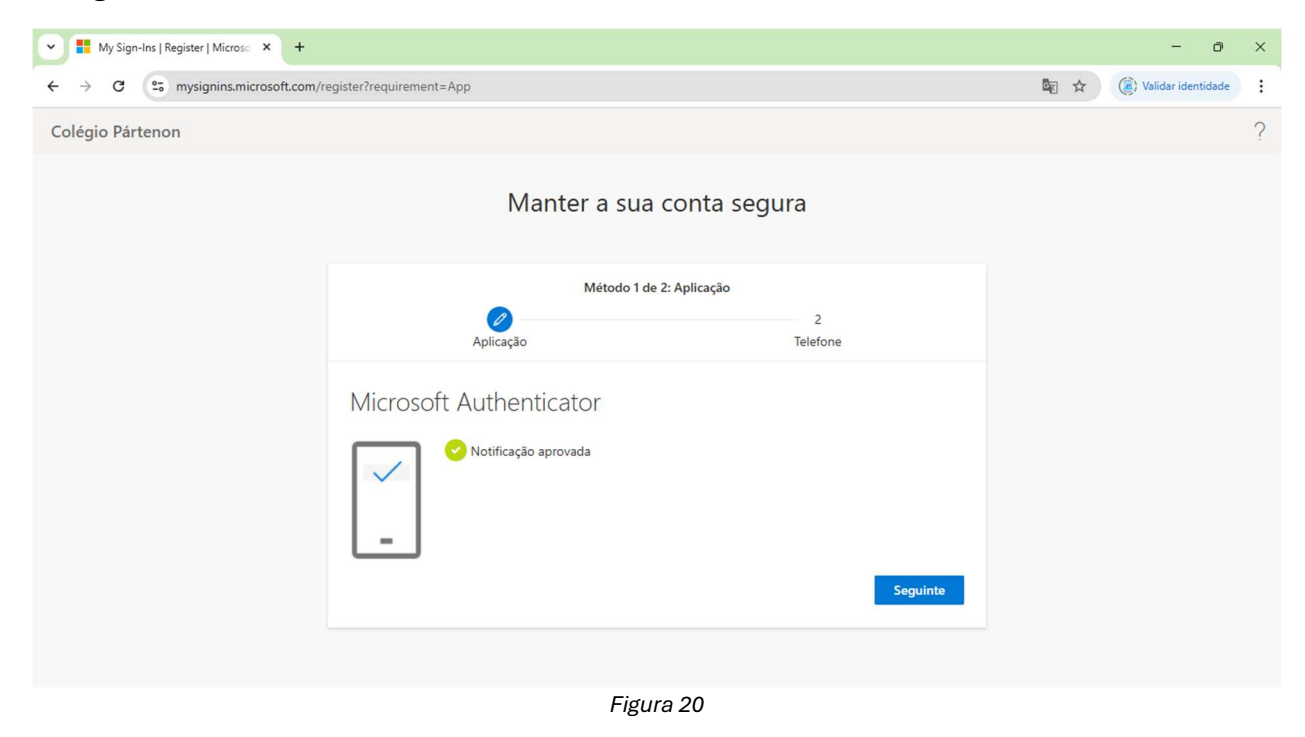

#### Passo 14: Token por celular (computador)

Ainda como etapa de segurança será solicitado que informe um número de celular para receber o token de validação da plataforma Microsoft Office 365, selecione **Brasil (+55)** e no campo de celular informe seu número sem pontos ou traços e completo com DDD, ou seja 17987654321 (**por exemplo**).

| My Sign-Ins   Register   Microso × +                             |                                                                                                    | - 0                      | × |
|------------------------------------------------------------------|----------------------------------------------------------------------------------------------------|--------------------------|---|
| $\leftrightarrow$ $\rightarrow$ C $\sim$ mysignins.microsoft.com | n/register?requirement=App                                                                                                    | 🔄 🕁 🎯 Validar identidade | : |
| Colégio Pártenon                                                 |                                                                                                    |                          | ? |
|                                                                  | Manter a sua conta segura                                                                                                    |                          | Î |
|                                                                  | Método 2 de 2: Telefone                                                                                                    |                          |   |
|                                                                  | Telefone         O utilizador pode provar a sua identidade ao atender uma chamada ou receber um código no telemóvel.         Que número de telefone quer utilizar?         Brazil (+55)       Introduzir número de telefone            • Receber um código          Telefonar-me         Podem aplicar-se taxas de mensagem e dados. Escolher Seguinte significa que concorda com aTermos de serviço e Declaração de privacidade e cookies. |                          |   |

Figura 21

#### Passo 15: Validação do E-Mail (computador)

Após validação de token seu navegador será redirecionado para o Outlook Web App, exibindo sua caixa de entrada e sucesso de login.

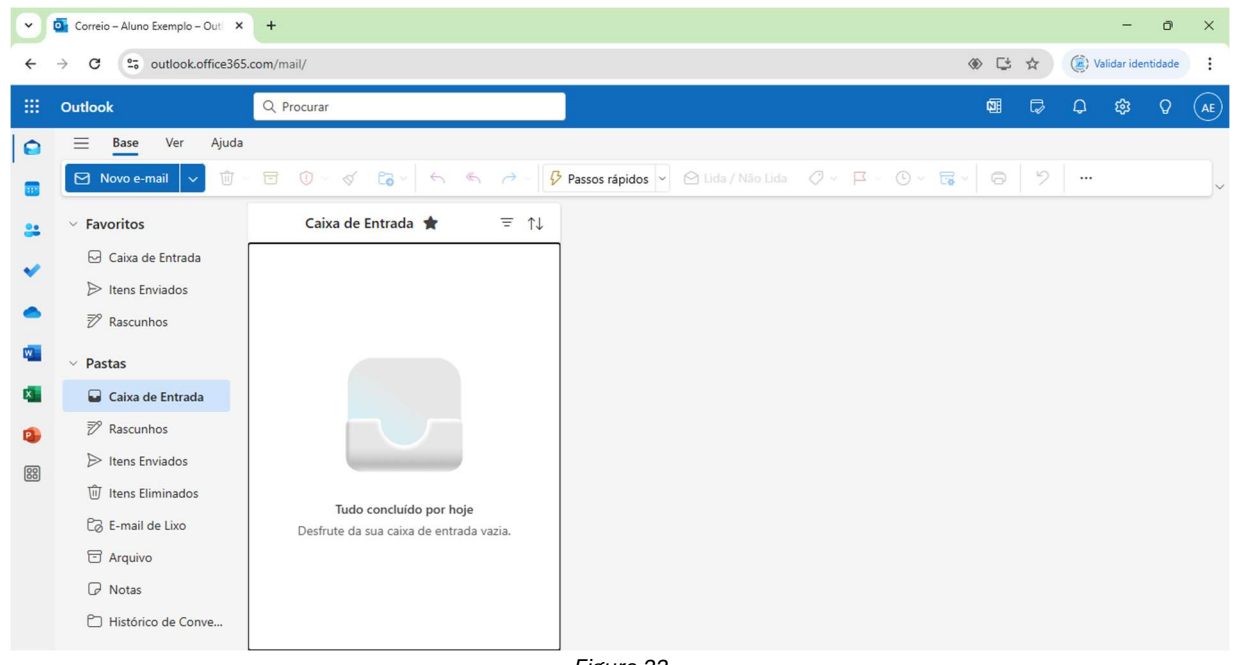

Figura 22

Agora que sua conta está configurada, você pode aproveitar todos os recursos do Microsoft Office 365 Education. Acesse o Microsoft Teams, utilize o Portal Office 365, e configure seu e-mail em dispositivos como celular, tablet e computador para uma experiência completa.